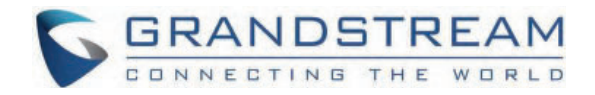

# Grandstream Networks, Inc.

Peering GXW42XX FXS Gateway with HT8x1 FXO Gateways

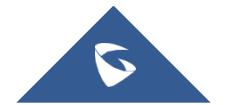

## Peering GXW42XX FXS Gateway with HT8x1 FXO Gateways

## Introduction

A common scenario which involves a GXW42xx (FXS gateway) connected to an HT841/HT881 (FXO gateway) but doesn't involve any SIP server. This scenario is useful when we want to deploy analog phones in our LAN with different PSTN lines connected to our FXO gateway. without the need to deploy a SIP Server.

The illustration below demonstrates the set up we want to achieve:

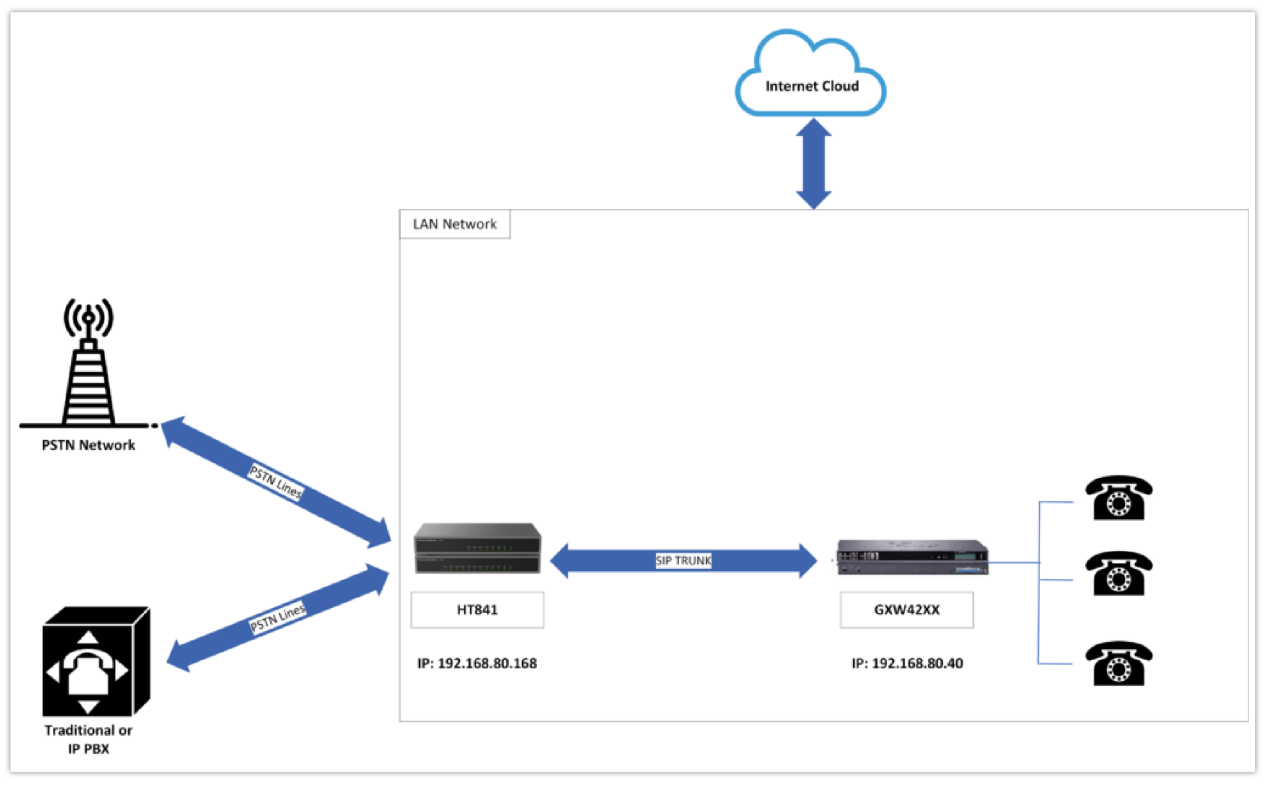

GXW42xx & HT8x1 connection

#### Note

Please note in order for this setup to work, it is important that both the FXO gateway HT841/HT881 and the FXS Gateway GXW42xx are located on the same LAN OR have Public Static IPs. In short, both devices should be able to locate each other.

## CONFIGURATION OF THE GXW42XX & MULTIPLE HT841/HT881 SCENARIO

#### **GXW42XX CONFIGURATION**

Maintenance – Network Settings

• STUN Server – Blank

| STUN Settings                              |            |
|--------------------------------------------|------------|
| Use STUN                                   | ● No ○ Yes |
| STUN server                                |            |
| Number of STUN Response Mi<br>sses Allowed | 3          |
| <b>Keep-Alive Interval</b>                 | 20         |

STUN Settings

### Profiles – Profile 1

General Settings:

• SIP server – Set to IP address of HT8x1, followed by the default listening listening port for FXO port defined on the HT8x1, we will enter the value 192.168.80.168:6062

| Profiles                     | <b>General Settings</b>           |                                                                   |
|------------------------------|-----------------------------------|-------------------------------------------------------------------|
| Profile 1 - General Settings | Profile Active                    | ○ No ● Yes                                                        |
| Network Settings             | SIP Server                        | 192.168.80.168:6062                                               |
| SIP Settings                 | Failover SIP Server               |                                                                   |
| Audio Settings               | Prefer Primary SIP Server         | ● No ○ Yes                                                        |
| Call Settings                | Primary Outbound Proxy            |                                                                   |
| Call Features Settings       | Backup Outbound Proxy             |                                                                   |
| Call Waiting Tones           | Prefer Primary Outbound Prox<br>Y | ● No ○ Yes                                                        |
| Profile 2 +                  | I                                 | Save Save and Apply Reset                                         |
| Profile 3 +                  |                                   |                                                                   |
| +1011e 4 +                   |                                   |                                                                   |
|                              |                                   | Copyright @ Grandstream Networks, Inc. 2024. All Rights Reserved. |

SIP Server set up for HT841

Network Settings:

• NAT traversal – No

| NAT Settings  |                           |
|---------------|---------------------------|
| NAT Traversal | No V                      |
| Use NAT IP    |                           |
| Proxy-Require |                           |
|               | Save Save and Apply Reset |

NAT Traversal settings

SIP Settings → Basic Settings:

- SIP registration No
- Outgoing Call without Registration No
- Local SIP Port 5060

| rofiles                | <b>Basic Settings</b>                                         |                         |
|------------------------|---------------------------------------------------------------|-------------------------|
| Profile 1 –            |                                                               |                         |
| General Settings       | SIP Transport                                                 |                         |
| Network Settings       | SIP Registration                                              | ● No ○ Yes              |
| SIP Settings 😐         | Unregister on Reboot                                          |                         |
| Basic Settings         | Unregister on Rebout                                          | € No ⊖ fes              |
| Session Timer          | Add Auth Header On Initial RE<br>GISTER                       | ● No ○ Yes              |
| Security Settings      | Outgoing Calls Without Regist<br>ration                       | ○ No ● Yes              |
| Fax Settings           | Register Expiration                                           | 60                      |
| Audio Settings         | CID Desistration Epilure Detry                                |                         |
| Call Settings          | Wait Time                                                     | 20                      |
| Call Features Settings | SIP Registration Failure Retry<br>Wait Time upon 403 Forbidde | 1200                    |
| Ring Topes             | · n                                                           |                         |
| Call Waiting Tones     | <b>Reregister Before Expiration</b>                           | 0                       |
| Profile 2 +            | Enable SIP OPTIONS/NOTIFY<br>Keep Alive                       | ● No ○ OPTIONS ○ NOTIFY |
| Profile 3 +            | SIP OPTIONS/NOTIFY Keep Al<br>ive Interval                    | 30                      |
| Profile 4 +            | SIP OPTIONS/NOTIFY Keep Al<br>ive Max Lost                    | 3                       |
|                        | Local SIP Port                                                | 5060                    |

SIP Registration Settings

#### Note

- If there's a need to set up multiple HT8x1 FXO gateways due to a shortage of FXO ports or any similar configuration requirement, the same setup procedure should be applied to the second HT8x1 device. This involves configuring the SIP trunk with the second HT8x1 FXO gateway, specifically on profile 2 of the GXW42xx.
- GXW42xx can be peered with up to four HT8x1 FXO Gateways, since it supports four profiiles to be configured

#### **FXS** Ports

#### Port Settings:

- Port 1  $\rightarrow$  User ID: 5555 | Authenticate ID: 5555 | Name: 5555 | Profile : Profile 1
- Port 1  $\rightarrow$  Enable FXS Yes

This enables the GXW42xx to direct calls between the analog phone linked to port 1 of the GXW42xx via the FXO gateway connected through Profile 1.

- Port 2  $\rightarrow$  User ID: 7777 | Authenticate ID: 7777 | Name: 7777 | Profile : Profile 2
- Port 2  $\rightarrow$  Enable FXS Yes

This enables the GXW42xx to direct calls between the analog phone linked to port 2 of the GXW42xx via the FXO gateway connected through Profile 2

| FXS 1-16                | Port   | SIP User ID | Authenticate ID | Password | Name | Profile     | Enable FXS (TR-069 |
|-------------------------|--------|-------------|-----------------|----------|------|-------------|--------------------|
| dvanced Port Settings — | FXS 1  | 5555        | 5555            |          |      | Profile 1 🗸 | 🗆 🔿 No 🔍 Yes       |
| FXS 1-16                | FXS 2  | 7777        | 7777            |          |      | Profile 2 🗸 | 🔿 No 🔍 Yes         |
| XO Mapping —            | FXS 3  |             |                 |          |      | Profile 1 🗸 | 🔿 No 🔍 Yes         |
| FXS 1-16                | FXS 4  |             |                 |          |      | Profile 1 🗸 | O No 🔍 Yes         |
|                         | FXS 5  |             |                 |          |      | Profile 1 🗸 | 🔿 No 💿 Yes         |
|                         | FXS 6  |             |                 |          |      | Profile 1 🗸 | 🔿 No 💿 Yes         |
|                         | FXS 7  |             |                 |          |      | Profile 1 🗸 | 🔿 No 💿 Yes         |
|                         | FXS 8  |             |                 |          |      | Profile 1 🗸 | 🗆 🔿 No 💿 Yes       |
|                         | FXS 9  |             |                 |          |      | Profile 1 🗸 | 🔿 No 🖲 Yes         |
|                         | FXS 10 |             |                 |          |      | Profile 1 🗸 | 🔿 No 오 Yes         |
|                         | FXS 11 |             |                 |          |      | Profile 1 🗸 | 🔿 No 🖲 Yes         |
|                         | FXS 12 |             |                 |          |      | Profile 1 🗸 | 🔿 No 🖲 Yes         |
|                         | FXS 13 |             |                 |          |      | Profile 1 🗸 | 🔿 No 🔍 Yes         |
|                         | FXS 14 |             |                 |          |      | Profile 1 🗸 | 🔿 No 🔍 Yes         |
|                         | FXS 15 |             |                 |          |      | Profile 1 🗸 | 🔿 No 🖲 Yes         |
|                         | FXS 16 |             |                 |          |      | Profile 1 🗸 | O No 🔍 Yes         |

### FXO Mapping

In this part, you can map FXS1 with FXO1 of the HT8x1 to make sure the call is routed through the correct port, the following fields will be filled

- Map to FXO Port #  $\rightarrow$  1: The FXO port 1 will be mapped to FXS 1
- Map to FXO Gateway IP: Selects the IP address of the FXO gateway
- Port: Selects the FXO port that will be used to route the call, it is going to be the FXO 1 Port

| XS Ports                 | FXO N  | 1apping           |                       |          |
|--------------------------|--------|-------------------|-----------------------|----------|
| Port Settings –          |        |                   |                       |          |
| FXS 1-16                 | Port   | Map to FXO Port # | Map to FXO Gateway IP | and Port |
| Advanced Port Settings – | FXS 1  | 1                 | 192.168.80.168        | 6062     |
| FXS 1-16                 | FXS 2  | 1                 |                       | 5060     |
| FXO Mapping —            | FXS 3  | 1                 |                       | 5060     |
| FX S 1-16                | FXS 4  | 1                 |                       | 5060     |
|                          | FXS 5  | 1                 |                       | 5060     |
|                          | FXS 6  | 1                 |                       | 5060     |
|                          | FXS 7  | 1                 |                       | 5060     |
|                          | FXS 8  | 1                 |                       | 5060     |
|                          | FXS 9  | 1                 |                       | 5060     |
|                          | FXS 10 | 1                 |                       | 5060     |

### HT841/HT881 CONFIGURATION

#### HT8x1 – Advanced Settings

• STUN server – Blank

| Layer 2 QoS:                                | 802.1Q/VLAN Tag       0       (0-4094)         SIP 802.1p       0       (0-7)         RTP 802.1p       0       (0-7) |
|---------------------------------------------|----------------------------------------------------------------------------------------------------|
| Black List for WAN Side<br>Port:            |                                                                                                    |
| STUN server is:                             | (URI or IP:port)                                                                                                    |
| Keep-alive Interval:                        | 20 (in seconds, default 20 seconds)                                                                                  |
| Use STUN to detect<br>network connectivity: | <ul> <li>No</li> <li>Yes, total STUN response misses 3 to restart DHCP (mininum=3)</li> </ul>                        |
| Use DNS to detect<br>network connectivity:  | ● No ○ Yes                                                                                                    |

Stun Server

### HT8x1 – FXO Profile 1 – Chaneel Dialing

Dialing to PSTN:

- Wait for dial tone No
- Stage Method Setting this parameter to 1 will direct the PSTN call from the VOIP endpoint.

| Channel Dialing                                                                                      |
|----------------------------------------------------------------------------------------------------|
| DTMF Digit Length (ms): 100 (40-127 milliseconds, Default 100 milliseconds)                          |
| DTMF Dial Pause (ms): 100 (40-127 milliseconds, Default 100 milliseconds)                            |
| First Digit Timeout (sec): 10 (1-20 seconds. Default 10 seconds)                                     |
| Inter-Digit Timeout (sec): 4 (1-15 seconds. Default 4 seconds)                                       |
| Wait for Dial-Tone: <ul> <li>No</li> <li>Yes</li> <li>(Default Yes - dial upon dial-tone)</li> </ul> |
| Stage Method (1/2): 1 (Default 2 - 2 stage dialing)                                                  |
| Min Delay Before Dial<br>PSTN Number: [500] (default 500ms, range 50 ~ 65000ms)                      |

Channel dialing settings

#### Note

- Enabled (Wait for Dial Tone): Gateway waits for a dial tone before dialing. Suitable for lines with dial tones; users dial after hearing it.
- **Disabled (No Wait for Dial Tone):** Gateway doesn't wait for a dial tone. Useful when no dial tone or automated dialing is needed.

### HT8x1 - Ports - Unconditional Call Forward to VoIP

Calling to VoIP:

- User ID: 7000
- Sip Server: 192.168.80.40 (IP Address of the FXS Gateway)
- Sip Destination Port: 5060

| Unconditional Call Forward to VOIP |         |                 |                      |  |
|------------------------------------|---------|-----------------|----------------------|--|
| Port                               | User ID | Sip Server      | Sip Destination Port |  |
| 1                                  | 7000    | 0 192.168.80.40 | : 5060               |  |
| 2                                  |         |                 |                      |  |
| 3                                  |         |                 | :                    |  |
| 4                                  |         |                 |                      |  |
| 5                                  |         |                 | :                    |  |
| 6                                  |         |                 | :                    |  |
| 7                                  |         |                 |                      |  |
| 8                                  |         |                 | :                    |  |
|                                    |         |                 |                      |  |
|                                    |         |                 |                      |  |

Unconditional Call Forward to VoIP settings

### HT8x1 – FXO Profile 1 – FXO Termination

• Set the following:

#### 1. Number of Rings → 4

This is the number of rings the gateway will wait to send the call to the VOIP side in case the Caller ID has yet to be detected.

2. **PSTN Ring Thru FXS →** No

Disable this option to prevent calls from being routed through the FXS port.

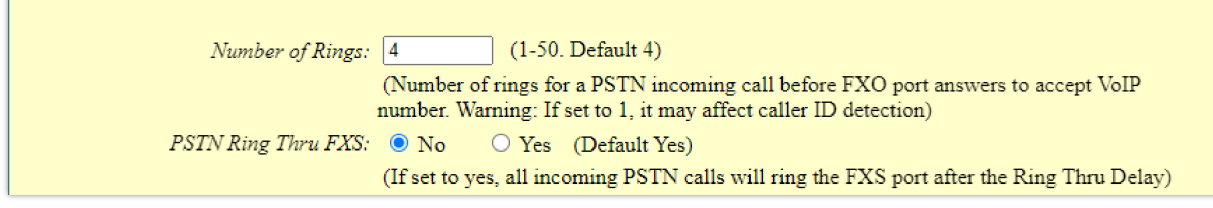

Number of Rings Settings

#### HT8x1 – FXO Profile 1 – SIP Settings

General Settings:

• SIP Server: Set it to IP address of GXW42xx

SIP Settings:

• SIP registration – No

Network Settings:

• NAT traversal – No

| Grandstream Device Configuration             |                                                                                                    |  |  |
|----------------------------------------------|----------------------------------------------------------------------------------------------------|--|--|
| STATUS BASIC SETTIN                          | GS ADVANCED SETTINGS FXS PROFILE FXO PROFILE 1 FXO PROFILE 2 PORTS                                             |  |  |
| Profile Active:                              | O No 🔍 Yes                                                                                                    |  |  |
| Primary SIP Server:                          | 192.168.80.40     (e.g., sip.mycompany.com, or IP address)                                                     |  |  |
| Failover SIP Server:                         | (Optional, used when primary server no response)                                                               |  |  |
| Prefer Primary SIP Server:                   | No                                                                                                    |  |  |
|                                              | • Will register to Primary Server if Failover registration expires                                             |  |  |
|                                              | OF Will register to Primary Server if Primary Server responds, need to enable SIP<br>OPTIONS/NOTIFY Keep Alive |  |  |
| Outbound Proxy:                              | (e.g., proxy.myprovider.com, or IP address, if any)                                                            |  |  |
| Backup Outbound Proxy:                       | (e.g., proxy.myprovider.com, or IP address, if any)                                                            |  |  |
| Prefer Primary Outbound                      | No. Vas. (vas. will corrected a primary Outhound Proversi fragistration evolves)                               |  |  |
| Proxy:                                       | The res (yes - win reregister via Finnary Outbound Floxy in registration expires)                              |  |  |
| From Domain:                                 | (Optional, actual domain name, will override the from<br>header)                                               |  |  |
| SIP Transport:                               | • UDP • TCP • TLS (default is UDP)                                                                             |  |  |
| SIP URI Scheme When Using                    | ⊖ sip ● sips                                                                                                   |  |  |
| Use Actual Ephemeral Port in                 |                                                                                                    |  |  |
| Contact with TCP/TLS:                        | • No O Yes                                                                                                    |  |  |
| NAT Traversal:                               | ● No ○ Keep-Alive ○ STUN ○ UPnP ○ Auto ○ VPN                                                                   |  |  |
|                                              |                                                                                                    |  |  |
| DNS Mode:                                    | A Record O SRV O NAPTR/SRV O Use Configured IP                                                                 |  |  |
| DNS SKV Failover Mode:                       | Derault                                                                                                    |  |  |
| Failback Timer:                              | 60 (in minutes, default 60 minutes, max 45 days)                                                               |  |  |
| Failover:                                    | ● No ○ Yes                                                                                                    |  |  |
| Primary IP:                                  |                                                                                                    |  |  |
| Backup IP1:                                  |                                                                                                    |  |  |
| Backup IP2:                                  |                                                                                                    |  |  |
| Tel URI:                                     | Disabled V                                                                                                    |  |  |
| SIP Registration:                            | ● No ○ Yes                                                                                                    |  |  |
| Unregister On Reboot:                        | ● No ○ All ○ Instance                                                                                          |  |  |
| Outgoing Call without<br>Registration:       | O No • Yes                                                                                                    |  |  |
| Register Expiration:                         | 60 (in minutes. default 1 hour, max 45 days)                                                                   |  |  |
| Reregister before Expiration:                | 0 (0-64800. Default 0 second)                                                                                  |  |  |
| SIP Registration Failure Retry<br>Wait Time: | 20 (in seconds. Between 1-3600, default is 20)                                                                 |  |  |

SIP settings

### Results

After the configuration is complete between the GXW42xx FXS Gateway and HT841/HT881 FXO Gateways, users from inside the LAN can use their analog phones connected to the GXW42xx FXS gateways to reach outside PSTN lines, without the need to deploy any SIP server, it only requires to set up peer trunk between the GXW42xx FXS Gateway and the HT841/HT881 FXO Gateways.

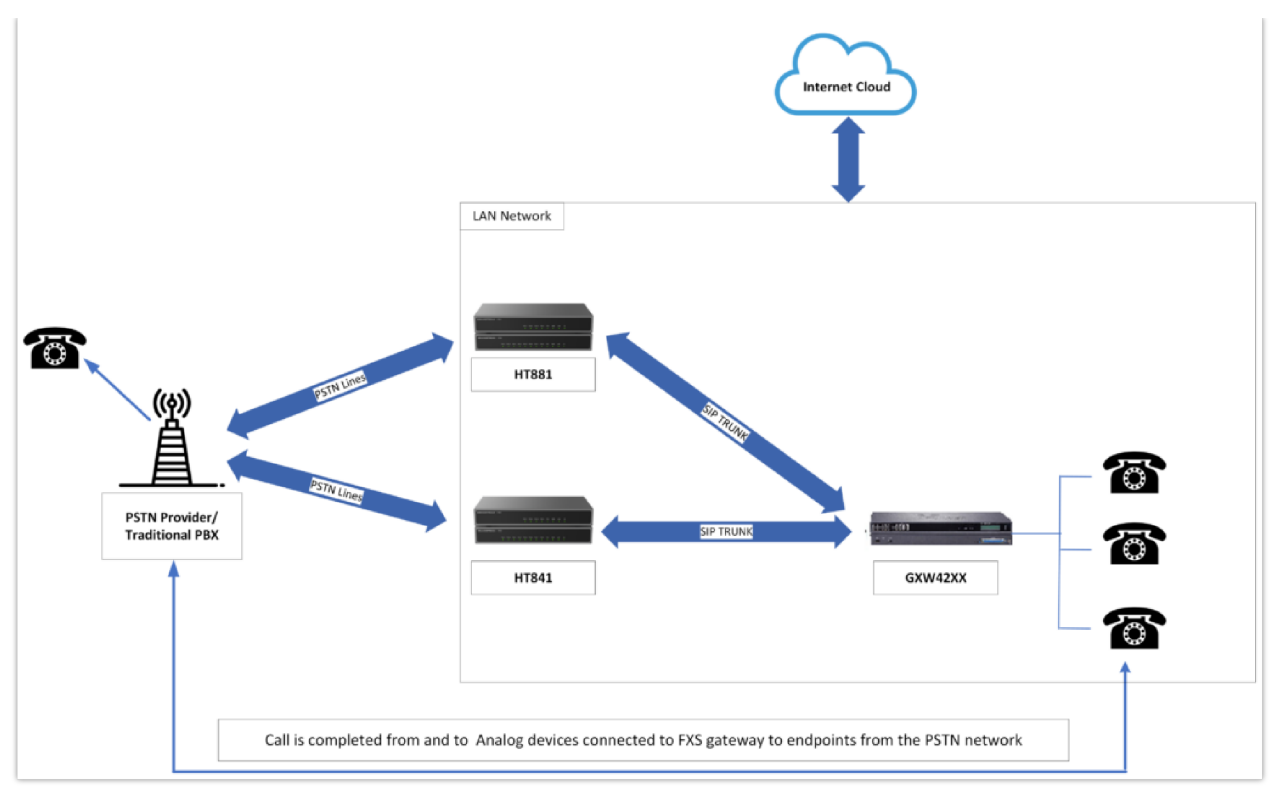

Diagram of the connection results

# **Supported Devices**

| Device     | Firmware Required |
|------------|-------------------|
| HT841      | 1.0.1.2+          |
| HT881      | 1.0.1.2+          |
| GXW4216 v1 | 1.0.23.7+         |
| GXW4224 v1 | 1.0.23.7+         |
| GXW4232 v1 | 1.0.23.7+         |
| GXW4248 v1 | 1.0.23.7+         |
| GXW4216 v2 | 1.0.21.2+         |
| GXW4224 v2 | 1.0.21.2+         |
| GXW4232 v2 | 1.0.21.2+         |
| GXW4248 v2 | 1.0.21.2+         |

Supported devices

CONTACT SUPPORT